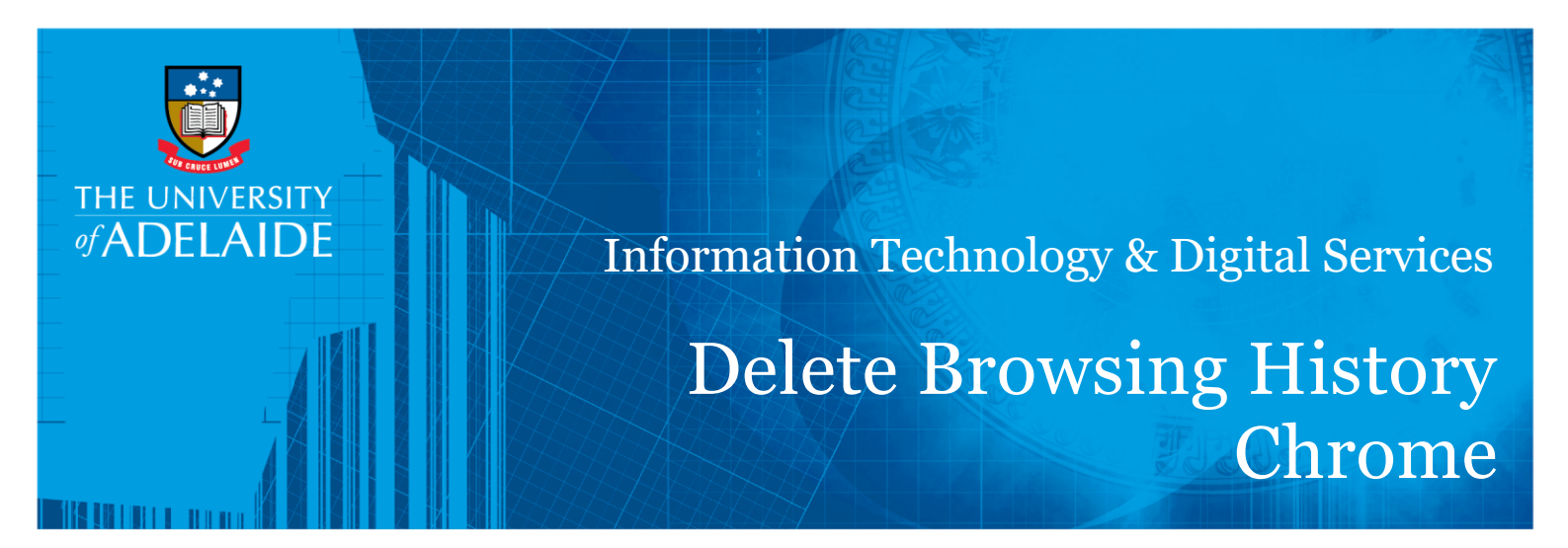

## Introduction

This guide will assist you in clearing your cache, cookies and temporary internet files from Google Chrome. Please be warned that this will clear any active logins to website and saved passwords. This process cannot be undone.

## Procedure

- 1. In Chrome, select the settings Icon in the top right ( III)
- 2. Select History in the menu, and then History again in the new menu
- 3. Click on Clear browsing data

Clear browsing data

Z

seek LIGHT

- 4. Next to 'Time Range' use the pulldown menu to select 'all time'
- 5. Ensure all checkboxes are checked
- 6. Click Clear data

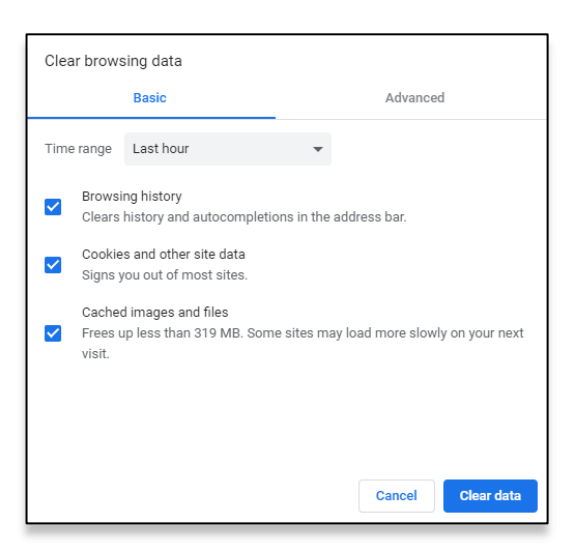

## **Contact Us**

For further support or questions, please contact the Service Desk on +61 8 8313 3000 or servicedesk@adelaide.edu.au

CRICOS PROVIDER 00123M

## adelaide.edu.au